附件 2:

## 学生平台学位外语考试报名流程

- 1. 登录云南民族大学弘成平台: <u>http://ynnici.sccchina.net/</u>(推荐使用谷歌或者火狐浏览器,运行比较稳定的浏览器)
- 2. 输入账号密码(账号:学号,密码:身份证号后六位)
- 3. 登录学生平台,出现这样的页面

| VUNNUAN N                        | 氏族大学 继续教育当<br>MNZOUNIVERSITY School of Continuing E                    | 产院<br>Jucation                                               |                                                     |                                                  |                               | 骨首页 ■■财务     | ▲ 消息       | ▲个人 |
|----------------------------------|------------------------------------------------------------------------|--------------------------------------------------------------|-----------------------------------------------------|--------------------------------------------------|-------------------------------|--------------|------------|-----|
| 🕕 学习                             | 📙 课程                                                                   | 💋 考试                                                         | 🤓 成绩                                                | 岸业                                               | 🎒 论文                          | 🍞 学位         | 🎦 统考       |     |
| 线上课程学<br>看课规则说<br>"总时长"<br>点击进入某 | 习时间范围2022-07-01 00:00:00<br>明:<br>和"课件学习"两个内容,"/"前<br>个课程后,看课计时满1分钟及以J | ——2022-12-26 00:00:00<br>前面数字表示已学习时长和<br>计作1次,下次退出到课程        | )<br>次数, "/" 后面数5<br>到)表再点击进入课程                     | 字表示课程要求学时长和次期<br>后看课计时长达到1分钟及                    | 2, 如果 "/" 后面是,<br>以上才能增加看课次数。 | 则表示对学习时长和次数。 | 2有任何要求。从课程 | 星列表 |
| ****                             |                                                                        | 大学英语(一)<br>辅导教师 无   学期<br>发帖 0 / 条   课<br><b>D 课程学习</b> Q 選邦 | とー   学分: 4.0<br>件学习: 12 / 10 次<br>能伝 <b>国 导学资料</b>  | 课程成绩<br>  总时长: 1828.6 / 494<br>                  | 分钟   文本资源 0                   | /个           |            |     |
| ***                              |                                                                        | 形势与政策<br>編号教師 元   学期<br>发帖 0/ 条   课<br>〕 课程学习 Q 運動           | t —   学分: 4.0<br>件学习: 11 / 10 次<br>能伝 <b>国 导学资料</b> | 課程成绩<br>  总时长: 1043.8 / 267<br>  <b>2 阶段练习 ~</b> | 分钟   文本资源 0.                  | /个           |            |     |
| ***                              |                                                                        | 语言学概论                                                        | t —   学分: 4.0<br>件学习: 13 / 10 次<br>能伝 <b>国 导学资料</b> | 课程成绩<br>  总时长: 1786.8 / 130<br>                  | 2 分钟   文本资源(                  | )/           |            |     |

4. 点击"学位"—"学位外语报名"—"报名成功"

| Source All All All All All All All All All Al | 族大学 继续教<br>UNIVERSITY School of Contin | 育 学 院<br>uing Education |          |                 |            | 骨 首页   | 書财务 ▲ 消息 | <b>≜</b> ↑ <b>人</b> |
|-----------------------------------------------|----------------------------------------|-------------------------|----------|-----------------|------------|--------|----------|---------------------|
| 🎒 学习                                          | 🔒 课程                                   | 🛛 考试                    | 🤓 成绩     | ୠ 毕业            | 📋 论文       | 📄 学位   | > 🖺 统    |                     |
|                                               |                                        |                         |          |                 |            |        | (        | • 注拍                |
| 首页 > <b>学位</b>                                |                                        |                         |          |                 |            |        |          |                     |
| 学位                                            |                                        |                         | 学位外语成绩   | 学位外语报名          | 学位课程成绩     | 学位资格审核 | PETS成绩上报 |                     |
| 学位外语                                          | 考试批次                                   | 学位外语考试科目                | :        | 报名时间            | 考试时间       | 考试描述   | 操作       |                     |
| 202                                           | 209                                    | 英语                      | 2022-09- | 05 ~ 2022-09-30 | 2022-09-06 |        | 准考证下载    | <b></b>             |

| 首页: | > 学位     |          |                         |        |            |        |            |  |
|-----|----------|----------|-------------------------|--------|------------|--------|------------|--|
| e.  | 学位       |          | 学位外语成绩                  | 学位外语报名 | 学位课程成绩     | 学位资格审核 | PETS成绩上报   |  |
|     | 学位外语考试批次 | 学位外语考试科目 |                         | 报名时间   | 考试时间       | 考试描述   | 操作         |  |
|     | 202209   | 英语       | 2022-09-05 ~ 2022-09-30 |        | 2022-09-06 |        | 准考证下载 报名成功 |  |

## 5.下载打印"准考证"

| f页 > | > 学位     |          |         |                  |            |        |                 |     |
|------|----------|----------|---------|------------------|------------|--------|-----------------|-----|
| È    | 学位       |          | 学位外语成绩  | 学位外语报名           | 学位课程成绩     | 学位资格审核 | PETS成绩上报        | ••• |
|      | 学位外语考试批次 | 学位外语考试科目 |         | 报名时间             | 考试时间       | 考试描述   | 操作              |     |
|      | 202209   | 英语       | 2022-09 | -05 ~ 2022-09-30 | 2022-09-06 | 5      | <b>准考证下载</b> 报名 | 成功  |

## 6.查看"学位外语成绩"

首页 > 学位

| 学位  | 学位外语成绩 | 专 学位外语报名 | 学位课程成绩   | 学位资格审核 | PETS成绩上报 | ••• |
|-----|--------|----------|----------|--------|----------|-----|
| 学位外 | 语考试批次  | -        | 学位外语考试科目 |        | 是否通过     |     |
|     |        |          |          |        |          |     |

7. 下载打印"学位外语考试合格证书"